## HƯỚNG DẪN ĐĂNG KÝ TÀI KHOẢN THƯ VIỆN SỐ

Bước 1: Truy cập trang: https://thuvienso.tnut.edu.vn/

Bước 2: Nhấn vào nút Đăng ký như hình dưới

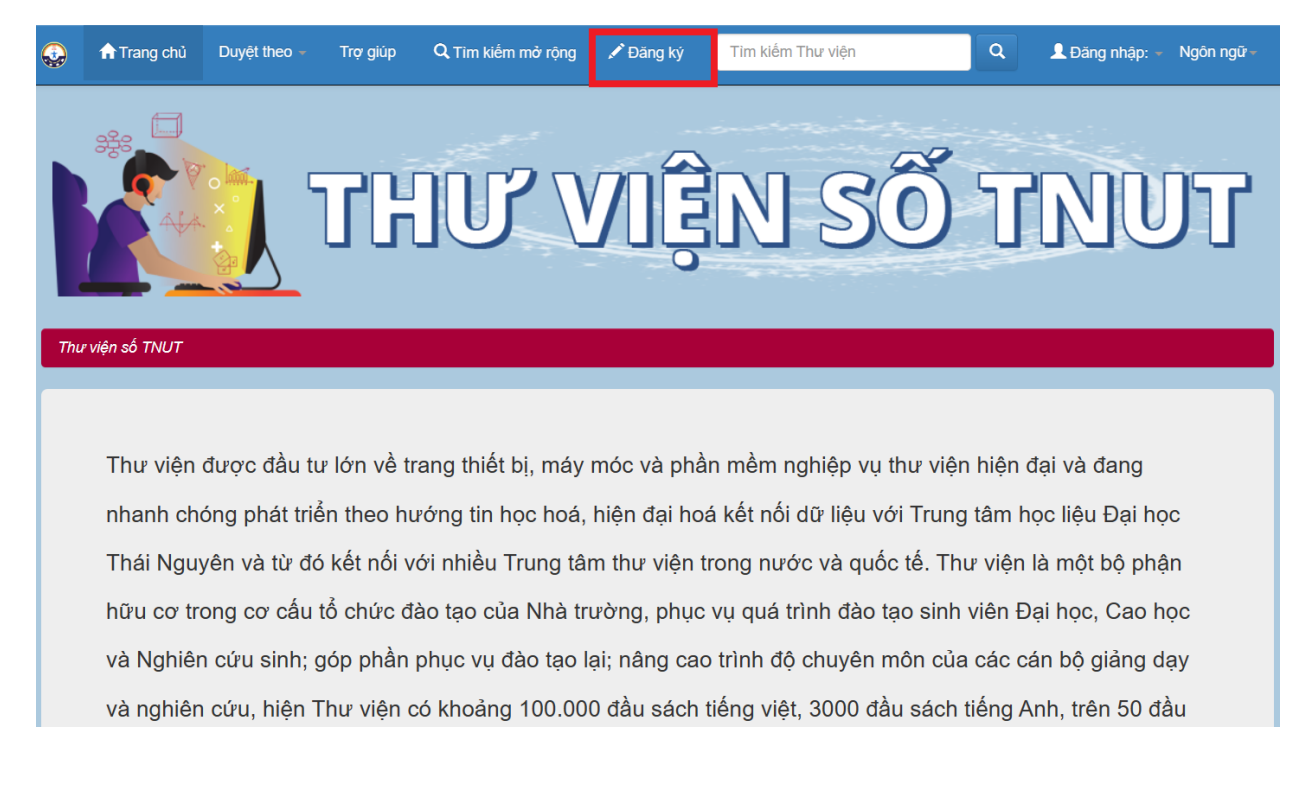

Bước 3: Nhập email @tnut.edu.vn do nhà trường cấp vào và nhấn Đăng ký. (Lưu ý: các email khác đuôi @tnut.edu.vn và @tnu.edu.vn thì sẽ không thể đăng ký được)

| Output                                                                                                    | 🔒 Trang chủ         | Duyệt theo 👻      | Trợ giúp       | Q Tìm kiếm mở rội    | ng 💉 Đăng ký           | Tìm kiếm Thư viện | ۹ | L Đăng nhập: ▼ Ngôn ngữ ▼ |
|----------------------------------------------------------------------------------------------------|---------------------|-------------------|----------------|----------------------|------------------------|-------------------|---|---------------------------|
| Thu                                                                                                    | viện số TNUT        |                   |                |                      |                        |                   |   |                           |
| Đă                                                                                                    | ing ký <sup>·</sup> | Thành             | viên           |                      |                        |                   |   |                           |
| Vui                                                                                                    | lòng nhập email đ   | ược trường cấp (@ | @tnut.edu.vn I | noặc @tnu.edu.vn) và | o ô bên dưới và nhấp v | vào "Đăng ký".    |   |                           |
|                                                                                                    |                     |                   |                | Địa chỉ E-mail:      |                        |                   |   |                           |
|                                                                                                    |                     |                   |                |                      | Đăng ký                |                   |   |                           |
| Nếu bạn hoặc cơ quan của bạn quan tâm đến việc đăng ký Thư viện số, vui lòng liên hệ với quản trị viên trang Thư viện số. |                     |                   |                |                      |                        |                   |   |                           |
| Để lại tin nhắn cho quản trị viên Thư viện số TNUT.                                                                       |                     |                   |                |                      |                        |                   |   |                           |

Bước 4: Sau khi nhập email và nhấn đăng ký sẽ hiện ra bảng sau:

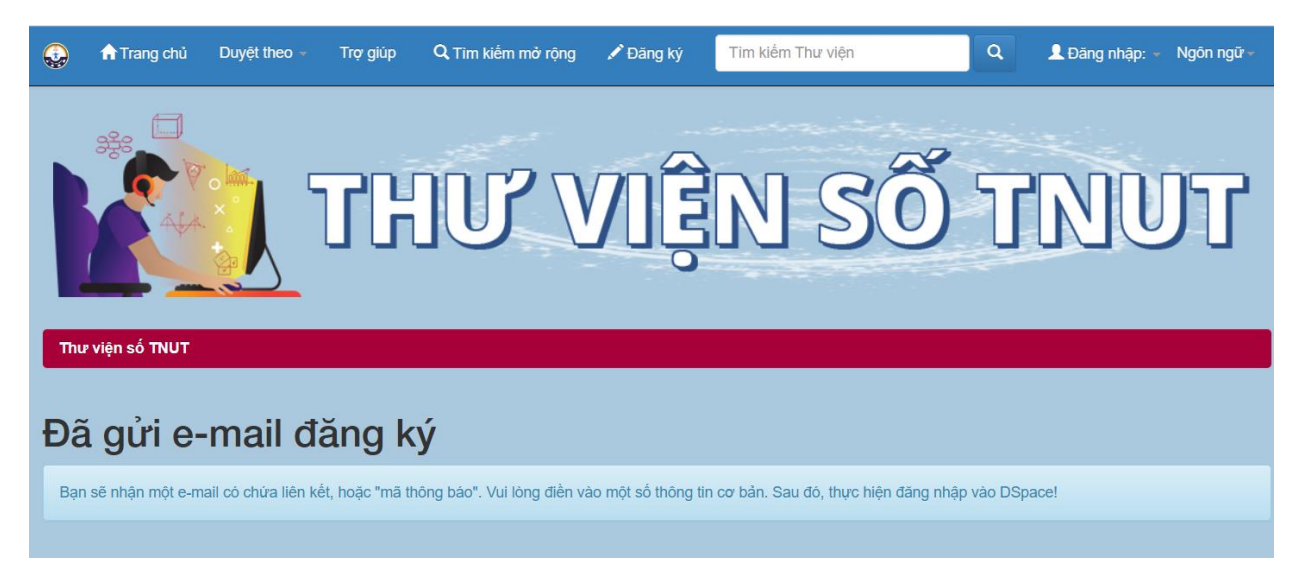

Bước 5: Đăng nhập email đã đăng ký. Sẽ có thư đến với nội dung: **Đăng ký tài khoản Thư viện số**. Mở email ra sẽ có nội dung như sau:

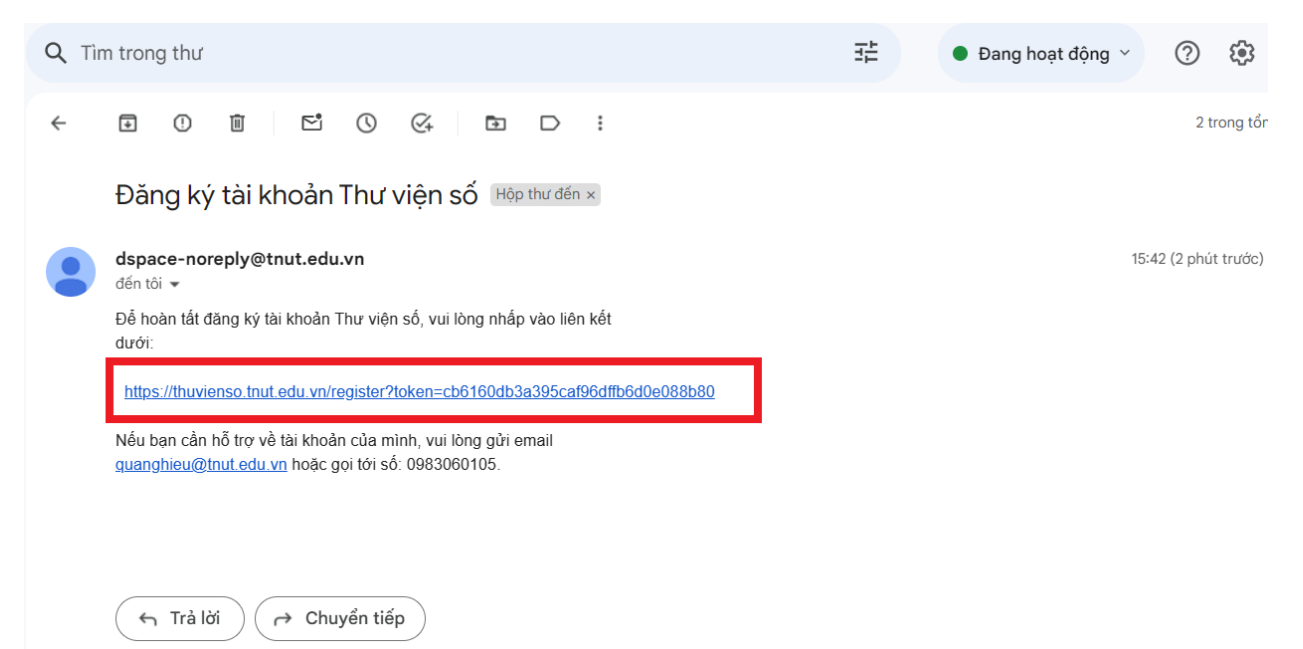

Bước 6: Nhấn vào link bôi đỏ như trên sẽ hiện ra trang Thư viện số. Điền đầy đủ các thông tin theo yêu cầu và nhấn vào Đăng ký hoàn thành

| ٩   | n Trang chủ       | Duyệt theo 👻        | Trợ giúp       | Q Tìm kiếm mở rộr     | g 🖍 Đăng ký             | Tìm kiếm Thư việr       | 1      | ۹ | L Đăng nhập: ∞ Ngôn ngữ ∞ |
|-----|-------------------|---------------------|----------------|-----------------------|-------------------------|-------------------------|--------|---|---------------------------|
| Thu | r viện số TNUT    |                     |                |                       |                         |                         |        |   |                           |
| Th  | iông tin          | đăng                | ký             |                       |                         |                         |        |   |                           |
| Vui | lòng nhập các thô | ng tin sau. Các trư | rờng được đár  | nh dấu * là bắt buộc. |                         |                         |        |   |                           |
|     |                   |                     |                | Tên*:                 |                         |                         |        |   |                           |
|     |                   |                     |                | Họ*:                  |                         |                         |        |   |                           |
|     |                   |                     |                | Điện thoại:           |                         |                         |        |   |                           |
|     |                   |                     |                | Ngôn ngữ:             | Tiếng Việt              | ~                       |        |   |                           |
| Vui | lòng chọn mật khẩ | u và nhập vào ô b   | pên dưới và xá | c nhận bằng cách nh   | àp lại vào ô thứ hai. N | ló phải dài ít nhất sáu | ký tự. |   |                           |
|     |                   |                     |                | Mật khẩu:             |                         |                         |        |   |                           |
|     |                   |                     |                | Xác nhận lại:         |                         |                         |        |   |                           |
|     |                   |                     |                |                       | Đăng ký hoàn t          | hành                    |        |   |                           |

Bước 7: Sau khi nhấn Đăng ký hoàn thành sẽ chuyển qua giao diện hoàn thành đăng ký như dưới. Nhấn Đăng nhập > Trang cá nhân để đăng nhập.

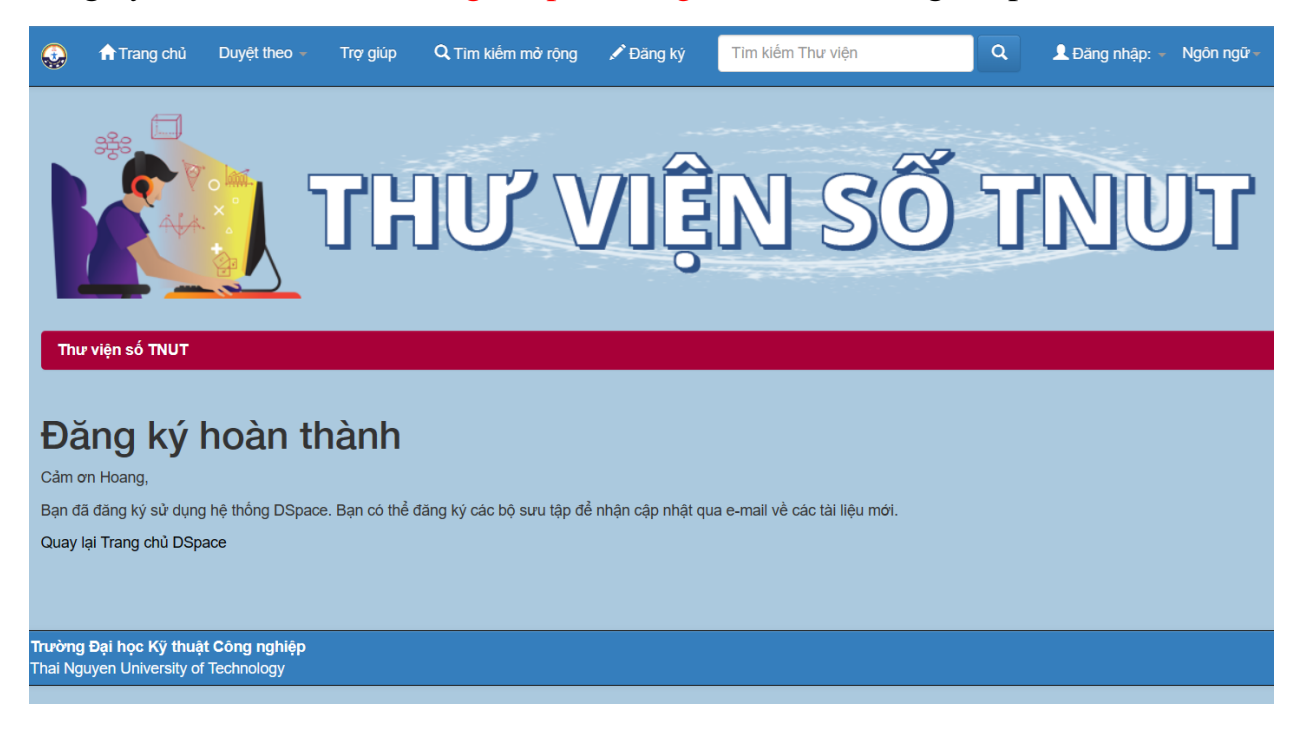

Bước 8: Sau khi nhấn đăng nhập > trang cá nhân để đăng nhập. Nhập email đã dùng đăng ký và mật khẩu nhập ở các bước trên và nhấn đăng nhập

| ٩   | 🕈 Trang chủ Duyệt theo - Trợ giúp Q Tìm kiếm mở rộng 🖍 Đăng ký Tìm kiếm Thư viện Q L Đăng nhập: - Ngôn ngữ - |
|-----|----------------------------------------------------------------------------------------------------|
|     | THƯ VIỆN SỐ TNƯT                                                                                             |
| Đăi | nhập Thư viện 🌖                                                                                              |
| Th  | h viên mới? Nhấn vào đây để đăng ký.                                                                         |
| Vui | ng nhập địa chỉ e-mail và mật khẩu của bạn vào biểu mẫu bên dưới.                                            |
|     | Địa chỉ E-mail:                                                                                              |
|     | Mật khẩu:                                                                                                    |
| Qu  | Đảng nhập<br>mật khẩu?                                                                                       |

Như vậy là đã đăng ký thành công và đăng nhập để truy cập được tài liệu số của trường.